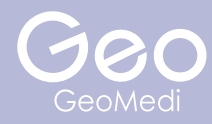

# exocad Library

Library 設置方法

株式会社ジオメディ 〒812-0041 福岡県福岡市博多区吉塚1丁目 38-28 ジオビル (TEL)092-409-4050 (FAX)092-409-4051 (WEB)http://www.geomedi.co.jp ① 下記よりダウンローしたいライブラリーの QR コードを読み込む、またはクリックしダウンロードする

## **Geo Library - R8**

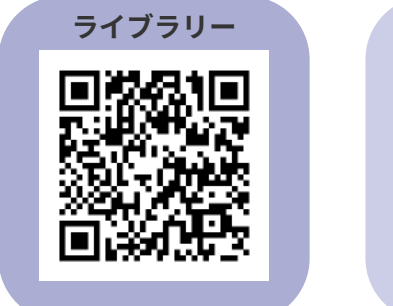

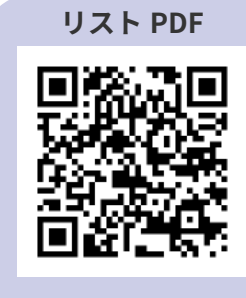

## Analog Library - R4

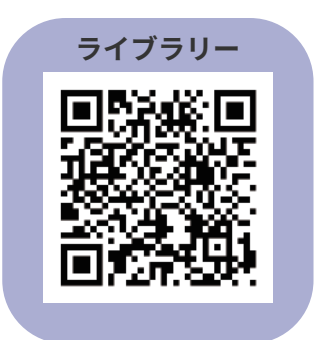

## **BS Library - R1**

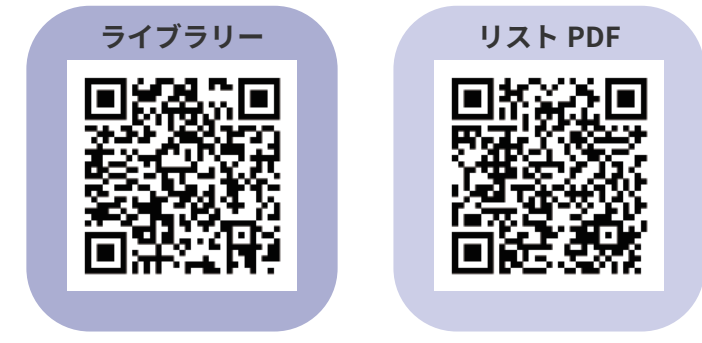

| GeoMill_Daily_Checklist_210608.pdf |       | 0608.pdf           | 2021/06/08 11:01 | 06/08 11:01 Adobe Acrol |           | crobat D                                     | 467 KB     |  | ^ |
|------------------------------------|-------|--------------------|------------------|-------------------------|-----------|----------------------------------------------|------------|--|---|
| GM_GeoMedi-DentalC                 | AD-li | braries-exoc       | 2021/06/08 10:54 | 圧                       | 窟 (zip    | 形式) フォ                                       | 189,809 KB |  |   |
| ◇ 昨日 (2)<br>出張申請書.xlsx             |       | 開く(O)<br>新しいウィンドウマ | で開く(E)           |                         | rosof     | t Excel 7                                    | 17 KB      |  |   |
| 💷 出張経費精算および日言                      | 0     | ;kype で共有<br>      |                  |                         | rosoft Ex | t Excel 7                                    | 25 KB      |  |   |
|                                    |       | 7-Zip              |                  | >                       |           | 開く                                           |            |  |   |
|                                    |       | CRC SHA            |                  | >                       |           | 開く                                           |            |  |   |
|                                    |       | スタートメニューに          | ピン留めする           |                         |           | 展開                                           |            |  |   |
|                                    | ÷     | Microsoft Defe     | ender でスキャンする    |                         |           | ここに展開                                        |            |  |   |
|                                    | B     |                    |                  |                         |           | "GM_GeoMedi-DentalCAD-libraries-exocad¥" に展開 |            |  |   |
|                                    |       | プログラムから開く          | <(Η)             |                         |           | アーカイブをテフ                                     | (F         |  |   |

\*ライブラリーはダウンロード後に Zip ファイルを展開する

7

### ③ 解凍したフォルダーを開き、中のフォルダーを指定の場所に貼り付ける

#### ・インプラントライブラリ、BS ライブラリ

(C:/exocad-DentalCAD\_v3.0-2020-12-23\_Geo/DentalCADApp/library/implant)

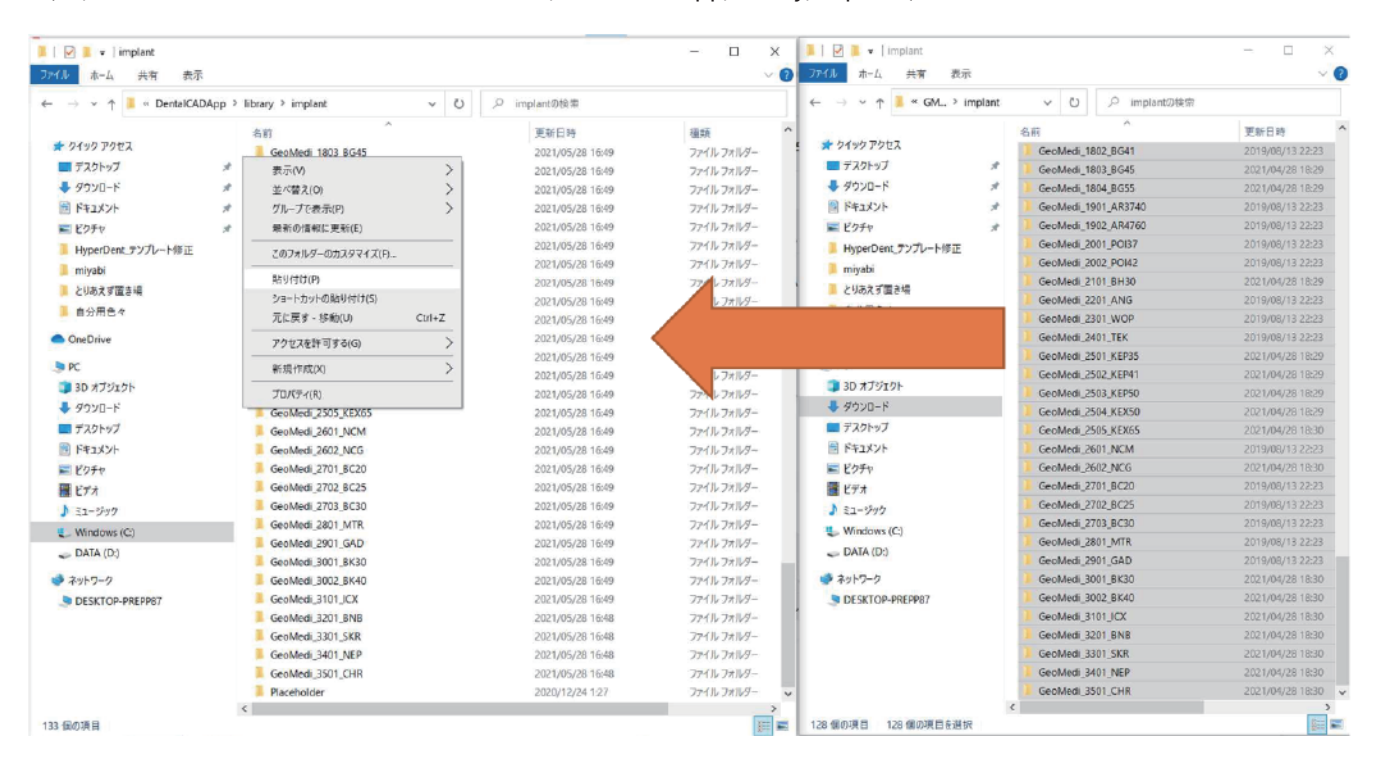

#### モデルクリエーターライブラリ(アナログライブラリ)

(C:/exocad-DentalCAD\_v3.0-2020-12-23\_Geo/DentalCADApp/library/modelcreator/implants)

|                                      |                                                                                                    |                                                                                                    | - 🗆 X                                                                                                    | 📕   🛃 🔳 =   implant                                                                                                    |                                                                                                    | - 🗆 ×                                                                                                    |
|--------------------------------------|----------------------------------------------------------------------------------------------------|----------------------------------------------------------------------------------------------------|----------------------------------------------------------------------------------------------------|----------------------------------------------------------------------------------------------------|----------------------------------------------------------------------------------------------------|----------------------------------------------------------------------------------------------------|
| アイル ホーム 共有 表示                        |                                                                                                    |                                                                                                    | ~ (2                                                                                                    | 77イル ホーム 共有 表示                                                                                                    |                                                                                                    | ~                                                                                                    |
| ← → × ↑ 📜 « library > modelcreator > | > implants ~ U                                                                                                    | ) P implants@検索                                                                                                    |                                                                                                    | $\leftarrow \rightarrow \lor \uparrow$ 📕 « GM > implant                                                                                                    | <ul><li>ン の implantの検索</li></ul>                                                                                                    | 8                                                                                                    |
| 名前                                   | ^                                                                                                    | 更新日時                                                                                                    | 種類                                                                                                    | 1.1.1.1.1.1.1.1.1.1.1.1.1.1.1.1.1.1.1.1.                                                                                                    | 名前                                                                                                    | 更新日時                                                                                                    |
|                                      | atoccad, Demo, Case, Model/Creator, Library<br>atoccad, Demo, Model/Creator, Library<br>SeoMedi, 01, 30, OSS, D1<br>GeoMedi, 03, 30, MCN<br>GeoMedi, 03, 30, MCN<br>GeoMedi, 03, 30, MCN<br>GeoMedi, 03, 30, MCN<br>GeoMedi, 04, 30, 05<br>GeoMedi, 04, 30, 05<br>GeoMedi, 04, 30, 05<br>SeoMedi, 04, 30, 05<br>SeoMedi, 04, 30, 05<br>SeoMedi, 04, 30, 05<br>SeoMedi, 04, 30, 05<br>SeoMedi, 04, 30, 05<br>SeoMedi, 04, 30, 05 | 更新日時<br>2023/12/24 128<br>2023/12/24 128<br>2021/05/28 1642<br>2021/05/28 1642 | 福美<br>ファイルフォルター<br>ファイルフォルター<br>ファイルフォー<br>ファイルフォー<br>ファイルフォー<br>ファイルフォー<br>ファイルフォー<br>ファイルフォー<br>ファイル<br>フォルター<br>ファイル<br>フォルター<br>ファイル<br>フォルター<br>ファイル<br>フォルター<br>ファイル<br>フォー<br>ファイル<br>フォー<br>フィルター<br>ファイル<br>フィルター<br>フィル<br>フィー<br>ファイル<br>フィルター<br>ファイル<br>フィルター<br>フィル<br>フィー<br>フィル<br>フィー<br>フィル<br>フィー<br>フィル<br>フィー<br>フィル<br>フィー<br>フィル<br>フィー<br>フィル<br>フィー<br>フィル<br>フィー<br>フィル<br>フィー<br>フィル<br>フィー<br>フィー<br>フィル<br>フィー<br>フィー<br>フィー<br>フィー<br>フィー<br>フィー<br>フィー<br>フィー<br>フィー<br>フィー | <ul> <li>▶ クイック アクセス</li> <li>■ アスクトップ</li> <li>※</li> <li>● ダウンロード</li> <li>※</li> <li>● ビクラ小</li> <li>※</li> <li>● ビクラ小</li> <li>● ビリカス ず置さる</li> <li>● ロク州 色々</li> </ul> | 6.11<br>GeoMedi, 1802, BG41<br>GeoMedi, 1803, BG45<br>GeoMedi, 1804, BG55<br>GeoMedi, 1901, AR3740<br>GeoMedi, 1901, AR3740<br>GeoMedi, 2001, AR3740<br>GeoMedi, 2001, AR3740<br>GeoMedi, 2001, PK34<br>GeoMedi, 2001, PK34<br>GeoMedi, 2001, PK45<br>GeoMedi, 2001, VCP<br>GeoMedi, 2001, VCP<br>GeoMedi, 2001, SKR<br>GeoMedi, 3001, SKR | The Hor           2019/04/13 22:23           2021/04/28 18:29           2019/08/13 22:23           2019/08/13 22:23           2019/08/13 22:23           2019/08/13 22:23           2019/08/13 22:23           2019/08/13 22:23           2019/08/13 22:23           2019/08/13 22:23           2019/08/13 22:23           2019/08/13 22:23           2019/08/13 22:23           2019/08/13 22:23           2021/04/28 18:29           2021/04/28 18:29           2021/04/28 18:29           2021/04/28 18:29           2021/04/28 18:29           2019/08/13 22:23           2019/08/13 22:23           2019/08/13 22:23           2019/08/13 22:23           2019/08/13 22:23           2019/08/13 22:23           2019/08/13 22:23           2019/08/13 22:23           2019/08/13 22:23           2019/08/13 22:23           2019/08/13 22:23           2019/08/13 22:23           2019/08/13 22:23           2019/08/13 22:23           2019/08/13 22:33           2019/08/13 22:33           2019/08/13 22:33           2019/08/13 22:31           2019/08/13 22:31 </th |

④開いている exocad を全て閉じ、再度立ち上げる ライブラリーが適応されているか確認する

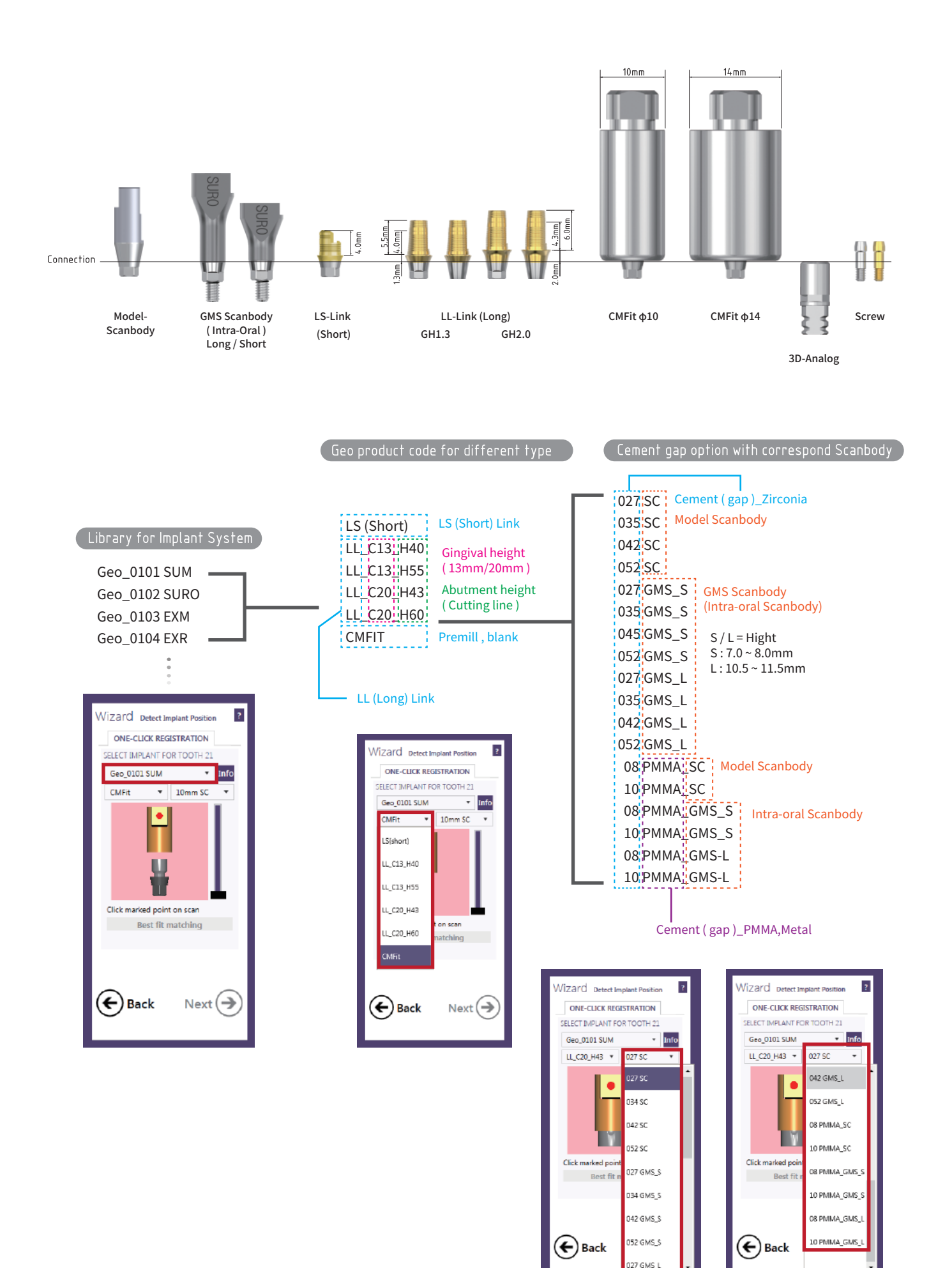